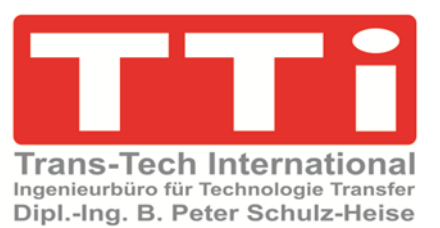

# S5 für Windows<sup>®</sup> – S5 CPU 110A

Version 1.0

TTI Ingenieurbüro für Technologie Transfer Dipl. Ing. B. Peter Schulz-Heise

Stadtring 207 64720 Michelstadt

| Tel.: 06061 3382 | URL:    | schulz-heise.com     |  |  |  |  |
|------------------|---------|----------------------|--|--|--|--|
| Fax: 06061 71162 | E-Mail: | tti@schulz-heise.com |  |  |  |  |

Windows<sup>®</sup>, Windows NT<sup>®</sup>, Visual C<sup>®</sup>, Visual Basic<sup>®</sup>, Excel<sup>®</sup>, und Access<sup>®</sup>, sind eingetragene Warenzeichen der Microsoft<sup>®</sup> Corporation. Simatic<sup>®</sup> S5, Step<sup>®</sup> 5, Simatic<sup>®</sup> S7, Step<sup>®</sup> 7, S7-200<sup>®</sup>, S7-300<sup>®</sup>, S7-400<sup>®</sup>, und GRAPH<sup>®</sup> 5 sind eingetragene Warenzeichen der Siemens Aktiengesellschaft, Berlin und München. Bildquelle: <sup>®</sup> Siemens AG 2001, Alle Rechte vorbehalten. Produktnamen sind Warenzeichen ihrer Hersteller.

S5W – STEP<sup>®</sup> 5 Workshop

# 1 S5 CPU 110A – S5 für Windows®

Mit **S5 für Windows**<sup>®</sup> können Programme für die S5 CPU 110A erstellt werden. Einige Anpassungen sind durchzuführen, damit die erstellten SPS-Programme auf der internen **S5 für Windows**<sup>®</sup> S5-Simulations-SPS ausgetestet werden können.

• Die S5 CPU 110A benötigt als ersten im EPROM vier (4) NOP 1 Befehle

| □ Netzwerk 1: Die erste vier (4) Befehle in EPROM für eine S5-11ÜA müssen NOP1 sein. |           |         |           |  |  |
|--------------------------------------------------------------------------------------|-----------|---------|-----------|--|--|
| Marke                                                                                | Anweisung | Operand | Kommentar |  |  |
|                                                                                      | NOP       | 1       |           |  |  |
|                                                                                      | NOP       | 1       |           |  |  |
|                                                                                      | NOP       | 1       |           |  |  |
|                                                                                      | NOP       | 1       |           |  |  |
|                                                                                      | ***       |         |           |  |  |

- Als einzigen Baustein ist OB 1 zulässig.
- Die Anzahl der Netzwerke ist nicht begrenzt.

Die Syntax der S5 CPU 110A muss eingehalten werden. Dies wird von **S5 für** *Windows*<sup>®</sup> nicht überwacht. Das Programm ist zum Ablaufen in der S5 CPU 110A mit **S5 für Windows**<sup>®</sup> in ein EPROM-Modul zu brennen.

#### **Anmerkung:**

Es besteht keine Möglichkeit mit **S5 für Windows®** eine Online-Verbindung mit der S5 CPU 110A aufzubauen.

Das SPS-Programm, das sich im EPROM-Modul in der S5 CPU 110A befindet, kann nicht Online getestet, korrigiert oder in Betrieb genommen werden. Es besteht keine Möglichkeit der Übertragung von Signalzustanden und Verknüpfunsergebnissen.

Zum SPS-Programmtest kann die internen *S5 für Windows*<sup>®</sup> S5-Simulations-SPS genutzt werden.

# 1.1 S5 CPU 110A SPS-Programm mit S5 für Windows<sup>®</sup> testen

| ∢ | ОВ                                                     | 1 X                                                           |                                                             |                                                                    |                                           |                                                |                                                |                                      |                                         |                                        |                                             |                                      |                      |
|---|--------------------------------------------------------|---------------------------------------------------------------|-------------------------------------------------------------|--------------------------------------------------------------------|-------------------------------------------|------------------------------------------------|------------------------------------------------|--------------------------------------|-----------------------------------------|----------------------------------------|---------------------------------------------|--------------------------------------|----------------------|
|   |                                                        | OE                                                            | 81                                                          | +                                                                  | • <del>•</del> •                          | +                                              | 601                                            | S                                    | R                                       | V                                      | ₽;;;;                                       | ÷                                    | A                    |
| E | Netzwei                                                | r <b>k 1 :</b>                                                | Timer;                                                      | nur zum <sup>.</sup>                                               | Test                                      | in S5V                                         | V-SPS                                          |                                      |                                         |                                        |                                             |                                      |                      |
|   | Dieses I<br>Die Timo<br>an einer<br>Ausgan<br>Die Zeit | Netzwe<br>er sind<br><sup>.</sup> ander<br>gsoper<br>KT ist ( | rk darf n<br>fuer die<br>en Starta<br>atoren di<br>entsprec | icht in das<br>Timer Byto<br>Idresse si<br>urch die ta<br>hend den | s EPF<br>eadre<br>ind di<br>atsae<br>Hard | ROM fu<br>esse 0<br>ie Byte<br>chlich<br>ware- | ir die :<br>(Null)<br>adres<br>ie Byt<br>Timer | S5-1<br>vorç<br>ssen<br>eadr<br>n de | 10A (<br>jese<br>der l<br>esse<br>r S5- | gebra<br>hen.<br>Einga<br>zu e<br>1104 | annt v<br>Sind<br>angs-<br>ersetz<br>V zu e | verd<br>die T<br>und<br>en.<br>rseta | ien.<br>Time<br>zen. |
|   | Marke                                                  | Anv                                                           | /eisung                                                     | Operan                                                             | ıd                                        | Kom                                            | ment                                           | ar                                   |                                         |                                        |                                             |                                      |                      |
|   |                                                        | U<br>L                                                        |                                                             | A 0.0<br>Kt 030.1                                                  |                                           | ;Time<br>; Byte                                | r 1<br>adres                                   | :s 0 (                               | zu ei                                   | setz                                   | en)                                         |                                      |                      |
|   |                                                        | SI<br>U<br>=                                                  |                                                             | T 1<br>T 1<br>E 0.0                                                |                                           | ; Byte<br>'Time                                | adres<br>r 2                                   | :s 0 (                               | zu ei                                   | setz                                   | en)                                         |                                      |                      |
|   |                                                        | U<br>L<br>SI                                                  |                                                             | A 0.1<br>KT 030.1<br>T 2                                           |                                           | ; Byte                                         | adres                                          | s 0 (                                | zu ei                                   | rsetz                                  | en)                                         |                                      |                      |
|   |                                                        | U<br>=                                                        |                                                             | T2<br>E0.1                                                         |                                           | ; Byte<br>;Time                                | adres<br>r 3<br>adros                          | s0(                                  | zu ei                                   | setz                                   | en)                                         |                                      |                      |
|   |                                                        | L<br>SI<br>U                                                  |                                                             | KT 030.1<br>T 3<br>T 3                                             |                                           | , Dyte                                         | aures                                          | 50(                                  | 24 61                                   | 5612                                   | en)                                         |                                      |                      |
|   |                                                        | =<br>U                                                        |                                                             | E 0.2<br>A 0.3                                                     |                                           | ; Byte<br>;Time<br>; Byte                      | adres<br>r 3<br>adres                          | s0(<br>s0(                           | zu ei<br>zu ei                          | rsetz<br>rsetz                         | en)<br>:en)                                 |                                      |                      |
|   |                                                        | L<br>SI<br>U                                                  |                                                             | KT 030.1<br>T 4<br>T 4                                             |                                           |                                                |                                                |                                      |                                         |                                        |                                             |                                      |                      |
|   |                                                        | =                                                             |                                                             | E 0.3                                                              |                                           | ; Byte                                         | adres                                          | s 0 (                                | zu ei                                   | setz                                   | en)                                         |                                      |                      |

Um mit der S5W internen S5-Simulations ein S5 CPU 110A SPS-Programme zu testen, muss für folgende Fälle das Programm angepasst werden.

- 1. Nutzung von S5 CPU 110A Zeiten (Timer).
- 2. Sprungbefehle mit **S M0.0** und dem Sprungziel **R M0.0**.

Die Programmierung kann in AWL, KOP oder FUP erfolgen.

#### Anpassung für Zeiten

Die S5 CPU 110A hat Timer-Module mit jeweils 4 Timern. Die Zeiten werden an dem Modul mit Schalter und Poti eingestellt.

Der Start eines Timers erfolgt mit einem VKE von 1 an A 0.0. Wobei die Byteadresse durch den Steckplatz vorgegeben wird. Die Bitadresse gibt die Zählnummer des Timers im Modul an: Bit 0 = Timer 1 Bit 4 = Timer 4.

Die Abfrage eines Timers erfolgt mit dem Übernehmen des VKEs von E 0.0. Die Adresse entspricht der Startadresse des Timers.

Befindet sich das Timer-Module nicht auf dem Steckplatz 0, sind die Byteadressen von **A 0.n** und **E 0.n** entsprechend anzupassen.

Mehrere Timer-Module sind in einer S5 110A möglich.

#### Anpassung Sprungbefehl S M0.0 und dem Sprungziel R M0.0.

Der Setz- bzw. Rücksetz-Befehl von M0.0 ist wie folgt zu ersetzen:

- 1. R M0.0 ist zu ersetzen mit RM00: NOP0 ; R M0.0
- 2. S M0.0 ist zu ersetzen mit SPB= RM00 ; S M0.0

Als erstes ist der Rücksetz-Befehl **R M0.0** zu ersetzen, um der Sprungüberwachung von **S5 für Windows®** Genüge zu tun. Hiermit wird das Sprungziel angegeben.

Danach können die Setz-Befehl **S M0.0** ersetz werden. Sprünge können nur in AWL programmiert werden und können nicht über Netzwerkgrenzen gehen. Sie müssen in einem Netzwerk abgeschlossen werden.

Vor dem brennen des EPROMs sind die original Befehle S M0.0 und R M0.0 wieder einzusetzen.

| <b>٥ OB</b> | 1 x                                                 |                                                                             |                    |
|-------------|-----------------------------------------------------|-----------------------------------------------------------------------------|--------------------|
|             | OB 1                                                | + B                                                                         | s→                 |
| 🗆 Netzwer   | k 2 : Angep                                         | asster Sprun                                                                | g                  |
| Marke       | Anweisung                                           | Operand                                                                     | Kommentar          |
| RM00:       | U<br>SPB<br>O<br>O<br>=<br>NOP<br>U<br>O<br>=<br>BE | E 2.1<br>= RM00<br>E 2.2<br>E 2.3<br>A 9.1<br>0<br>E 3.1<br>E 3.2<br>A 10.2 | ;5 M0.0<br>;R M0.0 |

Durch Löschen der Befehle und Umwandelung des Kommentars in die Befehle S M0.0 bzw. R M0.0 wird der Originalzustand des SPS-Programms wieder hergestellt.

| Suchen Ansicht Fenster Hilfe |                                             |                               | Das Suchen / Ersetzen kann mit <b>S5 für</b>                            |  |  |  |
|------------------------------|---------------------------------------------|-------------------------------|-------------------------------------------------------------------------|--|--|--|
|                              | Suchen nach                                 | Strg+F                        | Windows <sup>®</sup> automatisch erfolgen.                              |  |  |  |
|                              | Ersetzen                                    | Strg+H                        |                                                                         |  |  |  |
|                              | Suche wiederholen Ersetzen Strg+H           | Ersetzen                      | ×                                                                       |  |  |  |
|                              | Nächstes Eingabefenster Im Editor ersetzen. | Suchen na                     | ch: S M 0.0                                                             |  |  |  |
|                              | Voriges Eingabefenster                      | Ersetzen du<br>markie         | ch:  SPB= RM00 ; S M0.0                                                 |  |  |  |
| 2                            | Querverweis                                 | Groß /                        | Kleinschreibung beachten                                                |  |  |  |
| Erset                        | zen X                                       | Bereich:<br>Gesam<br>C Aktuel | rkieren)<br>er Inhalt Ab Anfang suchen<br>er Abschnitt Dückwärts suchen |  |  |  |
|                              | bestätigen<br>Nein Alles Abbrechen          |                               | bestätigen<br>Abbrechen Hilfe                                           |  |  |  |

Soll derer gefundene Text übernommen werden muss dies durch Anklicken von **Ja** bestätigt werden.

### 1.1.1 S5 CPU 110A S5W Testvorbereitung

Das S5W SPS-Programm **S5 CPU 110A S5W Testvorbereitung.S5P** kann als Vorlage für S5 CPU 110A S5W Programme genutzt werden, die später in ein EPROM-Modul für eine S5 CPU 110A gebrannt werden.

**Netzwerk 1** des S5W Programms stellt Zeiten (Timer) zur Verfügung, die mit den Befehlen der S5 CPU 110A gestartet und abgefragt werden können. Befindet sich das Zeiten-Modul der S5 CPU 110A an einer anderen Bauqruppenträger-Position als Platz 0, sind die Byteadressen der Operanden E und A entsprechend anzupassen.

| Positi<br>Zeite<br>de de la la la la la la la la la la la la la                                                                                                    | zwerk 2 entha<br>vier (4)<br>P 1 Befehle, c<br>EPROM-Moc<br>erste Befehle<br>edes S5 CPU<br>A Programm<br>ötigt.<br>zwerk 3 und<br>weiteren Netz<br>ke enthalten<br>eigentliche<br>S-Programm f |
|----------------------------------------------------------------------------------------------------|----------------------------------------------------------------------------------------------------|
| partel SPS Degutein gesteleten (infogen Deptellung Suchen Agsicht Fenster pilfe       Positi         Image: SPS Degutein gesteleten (infogen Deptellung Suchen Agsicht Fenster pilfe       Positi         Image: SPS Degutein (SPS)       Image: SPS Degutein (SPS)       Positi         Image: SPS Degutein (SPS)       Image: SPS Degutein (SPS)       Positi         Image: SPS Degutein (SPS)       Image: SPS Degutein (SPS)       Positi         Image: SPS Degutein (SPS)       Image: SPS)       Positi         Image: SPS Degutein (SPS)       Image: SPS)       Positi         Image: SPS Degutein (SPS)       Image: SPS)       Positi         Image: SPS Degutein (SPS)       Image: SPS)       Positi         Image: SPS Degutein (SPS)       Image: SPS)       Positi         Image: SPS Degutein (SPS)       Image: SPS)       Positi         Image: SPS Degutein (SPS)       Image: SPS)       Positi         Image: SPS Degutein (SPS)       Image: SPS)       Positi         Image: SPS Degutein (SPS)       Image: SPS)       Positi         Image: SPS       Image: SPS)       Image: SPS)       Positi (SPS)         Image: SPS Degutein (SPS)       Image: SPS)       Image: SPS)       Positi (SPS)         Image: SPS Degutein (SPS)       Image: SPS)       Image: SPS)       Positi (SPS)                                                                                                    | zwerk 2 entha<br>vier (4)<br>P 1 Befehle, c<br>EPROM-Moc<br>erste Befehle<br>edes S5 CPU<br>A Programm<br>ötigt.<br>zwerk 3 und<br>weiteren Netz<br>ke enthalten<br>eigentliche                 |
| atel       Sp5       Bagstein       Beatheten       Entities       Positi         2       OB1       Construction       Positi       Construction       Positi         3       OB1       Construction       Positi       Positi       Positi         4       OB1       Construction       Positi       Positi       Positi         0       OB1       Construction       Positi       Positi       Positi         0       OB1       Construction       Positi       Positi       Positi         0       OB1       Construction       Positi       Positii       Positi       Positi       Positi       Positi       Positi       Positi       Positi       Positi       Positi       Positi       Positi       Positi       Positi       Positi       Positi       Positi       Positi       Positi       Positi       Positi       Positi       Positi       Positi                                                                                                    | zwerk 2 entha<br>vier (4)<br>P 1 Befehle, c<br>EPROM-Moc<br>erste Befehle<br>edes S5 CPU<br>A Programm<br>ötigt.<br>zwerk 3 und<br>weiteren Netz<br>ke enthalten                                |
| atel       S25       Bugistein       gender       Agsicht       gender       Hift         2       0.61 x       >>       Gel x       >>       Gel x       >>         3       0.61 x       >>       Gel x       >>       Gel x       >>                                                                                                    | zwerk 2 entha<br>vier (4)<br>P 1 Befehle, c<br>EPROM-Moc<br>erste Befehle<br>edes S5 CPU<br>A Programm<br>ötigt.<br>zwerk 3 und<br>weiteren Netz                                                |
| tet       S25       Baustein genbetten Einfügen Dagstellung Suchen Apsicht Fenster Hilfe       Posit         2       S1       C       S2       S2       S                                                                                                    | zwerk 2 entha<br>vier (4)<br>P 1 Befehle, c<br>EPROM-Moc<br>erste Befehle<br>edes S5 CPU<br>A Programm<br>ötigt.<br>zwerk 3 und<br>weiteren Netz                                                |
| tet sps Baustein geatbeiten gintogen Dastellung suchen Agsicht genster ginte   2 OB1 sps   2 OB1 sps   2 OB1 sps   2 OB1 sps   2 OB1 sps   2 OB1 sps   2 OB1 sps   2 OB1 sps   2 OB1 sps   2 OB1 sps   2 OB1 sps   2 OB1 sps   2 OB1 sps   2 OB1 sps   2 OB1 sps   2 OB1 sps   2 OB1 sps   2 OB1 sps   2 OB1 sps   2 OB1 sps   2 OB1 sps   2 OB1 sps   2 OB1 sps   2 OB1 sps   2 Ausgangsoperatoren durch die tatsacchliche Byteadresse 0 (zu ersetzen)   2 Cu Auto   3 Cu ersetzen)   2 U Auto   3 Cu ersetzen)   3 Cu ersetzen)   3 Cu ersetzen)   3 Cu ersetzen)   3 Cu ersetzen)   4 Cu ersetzen)   5 Spteadress 0 (zu ersetzen)   5 Spteadress 0 (zu ersetzen)   5 Spteadress 0 (zu ersetzen)   5 Spteadress 0 (zu ersetzen)   5 Spteadress 0 (zu ersetzen)                                                                                                    | zwerk 2 entha<br>vier (4)<br>P 1 Befehle, c<br>EPROM-Moc<br>erste Befehle<br>edes S5 CPU<br>A Programm<br>ötigt.<br>zwerk 3 und                                                                 |
| rei 395 Bagstein gearbeiten ginfugen Dagtellung juden Agsicht fenster julit       Posit         2       081 ×       >>         081 ×       >>       >>         081 ×       >>       >>         081 ×       >>       >>         081 ×       >>       >>         081 ×       >>       >>         081 ×       >>       >>         081 ×       >>       >>         081 ×       >>       >>         081 ×       >>       >>         081 ×       >>       >>         081 ×       >>       >>         081 ×       >>       >>         081 ×       >>       >>         081 ×       >>       >>         081 ×       >>       >>         081 ×       >>       >>         091 ×       >>       >>         091 ×       >>       >>       >>         091 ×       >>       >>       >>       >>         091 ×       >>       >>       >>       >>       >>         01       A1       >>       >>       >>       >>       >>       >>       >>       >>       >                                                                                                    | <b>zwerk 2</b> enthavier (4)<br>P 1 Befehle, c<br>EPROM-Moc<br>erste Befehle<br>edes S5 CPU<br>A Programm<br>ötigt.                                                                             |
| tet       325       Bagstein gearbeiten ginfogen Daptellung Suchen Agsteht Fenster Hilfe       Positi         2       061       2       2       2       2       2       2       2       2       2       2       2       2       2       2       2       2       2       2       2       2       2       2       3       2       2       3       2       2       3       2       2       3       2       2       3       2       3       2       3       2       3       2       3       3       2       3       3       3       3       3       3       3       3       3       3       3       3       3       3       3       3       3       3       3       3       3       3       3       3       3       3       3       3       3       3       3       3       3       3       3       3       3       3       3       3       3       3       3       3       3       3       3       3       3       3       3       3       3       3       3       3       3       3       3       3       3       3       <                                                                                                    | den E und A.<br>zwerk 2 entha<br>vier (4)<br>P 1 Befehle, c<br>EPROM-Moc<br>erste Befehle<br>edes S5 CPU<br>A Programm<br>ötigt.                                                                |
| tei SPS Baugtein gearbeiten ginfügen Dagstellung suchen Agsicht genster Hilfe       Posit         2       30       31       20       30       20       20       20       20       20       20       20       20       20       20       20       20       20       20       20       20       20       20       20       20       20       20       20       20       20       20       20       20       20       20       20       20       20       20       20       20       20       20       20       20       20       20       20       20       20       20       20       20       20       20       20       20       20       20       20       20       20       20       20       20       20       20       20       20       20       20       20       20       20       20       20       20       20       20       20       20       20       20       20       20       20       20       20       20       20       20       20       20       20       20       20       20       20       20       20       20       20       20       20       20                                                                                                    | zwerk 2 entha<br>vier (4)<br>P 1 Befehle, c<br>EPROM-Moc<br>erste Befehle<br>edes S5 CPU<br>A Programm<br>ötigt.                                                                                |
| Positi<br>Positi<br>Positi                                                     | zwerk 2 entha<br>vier (4)<br>P 1 Befehle, c<br>EPROM-Moc<br>erste Befehle<br>edes S5 CPU<br>A Programm<br>ötigt.                                                                                |
| ei       SS Beutetein Bearbeiten Einfugen Darstellung Suchen Agsicht Eenster Hilfe       Positi         081       Image: State State                                                                                                    | zwerk 2 entha<br>vier (4)<br>P 1 Befehle, c<br>EPROM-Moc<br>erste Befehle<br>edes S5 CPU<br>A Programm<br>ötigt.                                                                                |
| ei       SS Baustein Bearbeiten Einfügen Darstellung Suchen Agsicht Eenster Hilfe       Positi         081       SS Baustein Bearbeiten Einfügen Darstellung Suchen Agsicht Eenster Hilfe       Positi Zeitee         081       SS Baustein SS R V S + Avu Fup KOP **       Positi Zeitee         081       SS Baustein SSW-SPS       Die F         Die Timer nur zum Test in SSW-SPS       Die F       Positi CP         Die Timer sund fuer die Timer Byteadresse 0 (Null) vorgesehen. Sind die Timer anderen Startadresse sind die Byteadresse ut ersetzen.       Die F         Die Zeite Ausgansgoberationen durch die tasasechtiche Byteadresse zu ersetzen.       Die Zeite KT ist entsprechend den Hardware-Timern der S5-110A zu ersetzen.       Ch bit         Die Zeit KT ist entsprechend den Hardware-Timern der S5-110A zu ersetzen.       Die Zeit KT ist entsprechend den Hardware-Simen des Dig Kontensen (zu ersetzen)       Immer 1         U       A 0.0       : Elyteadress 0 (zu ersetzen)       Immer 3         U       A 0.2       : Byteadress 0 (zu ersetzen)       Immer 3         U       A 0.2       : Byteadress 0 (zu ersetzen)       Immer 3         U       A 0.2       : Byteadress 0 (zu ersetzen)       Immer 3         U       A 0.2       : Byteadress 0 (zu ersetzen)       Immer 3         U       A 0.3       : Byteadress 0 (zu ersetzen)       Immer 3         U                                                                                                    | zwerk 2 entha<br>vier (4)<br>P 1 Befehle, c<br>EPROM-Moc<br>erste Befehle<br>edes S5 CPU<br>A Programm                                                                                          |
| ei S25 Baustein Bernbetten Einfügen Darstellung Suchen Agsicht Eenster Hilfe   081 081 081 081 081 081 081 081 081 081   081 081 081 081 081 081 081 081 081 081   081 081 081 081 081 081 081 081 081 081   081 081 081 081 081 081 081 081 081   081 081 081 081 081 081 081 081 081   081 081 081 081 081 081 081 081 081   081 081 081 081 081 081 081 081 081   0 081 081 081 081 081 081 081 081   0 081 081 081 081 081 081 081 081   0 081 081 081 081 081 081 081 081   0 081 081 081 081 081 081 081 081 081   0 081 081 181 181 181 181 181 181 181 181 181 181 181 181 181 181 181 181 181 181 181 181 181 181 181 181 181 181 181 181 181<                                                                                                    | zwerk 2 entha<br>vier (4)<br>P 1 Befehle, c<br>EPROM-Moc<br>erste Befehle<br>edes S5 CPU                                                                                                    |
| ei       SPS       Baystein       Bendbelten       Einfügen       Dagstellung       Suchen       Agsicht       Eenster       Hilfe         0B1       SR       SR       SR       SR       SR       SR       SR       Posit         0B1       SR       SR       SR       SR       SR       SR       Posit       Posit         0B1       SR       SR       SR       SR       SR       Posit       Posit         0B1       SR       SR       SR       SR       SR       Posit       Posit       Posit         0B1       SR       SR       SR       SR       SR       Posit       Posit       Po                                                                                                    | zwerk 2 entha<br>vier (4)<br>P 1 Befehle, c<br>ePROM-Moc<br>erste Befehle                                                                                                    |
| rei       SPS       Bagistein       genobelten       Einfügen       Dastellung       Suchen       Agsicht       Fenster       Hilfe         P       P                                                                                                    | zwerk 2 entha<br>vier (4)<br>P 1 Befehle, c<br>ePROM-Moc<br>erste Befehle                                                                                                    |
| ei       SS       Bagstein gearbeiten Einfügen Dagstellung Suchen Agsicht Eenster Hilfe       Positi         2       SR       SR                                                                                                    | zwerk 2 enth<br>vier (4)<br>P 1 Befehle, o<br>EPROM-Moo                                                                                                    |
| ei       SB       Baystein       Beinbeiten       Einfügen       Dagstellung       Suchen       Agsicht       Eenster       Hilfe         0       OB1       Image: State State                                                                                                    | <b>zwerk 2</b> enth<br>vier (4)<br>P 1 Befehle, o                                                                                                    |
| ei SPS Baystein Bearbetten Einfügen Dastellung Suchen Ansicht Eenster Hiffe   0 0 <td< td=""><td>zwerk 2 enth</td></td<>                                                                                                    | zwerk 2 enth                                                                                                    |
| rei SPS Baystein Bearbeiten Einfugen Dapstellung Suchen Apsicht Fenster Hife   Posit Posit Posit Posit Posit Posit Posit Posit   Posit Posit Posit Posit Posit Posit Posit   Posit Posit Posit Posit Posit Posit   Posit Posit Posit Posit Posit Posit <tr< td=""><td>den E und A.<br/>zwerk 2 entha</td></tr<>                                                                                                    | den E und A.<br>zwerk 2 entha                                                                                                    |
| tei SPS Baystein Bearbeiten Einfügen Dastellung Suchen Ansicht Fenster Hife   2 OB1 Image: Signal Signal                                                                                                    | den E und A.<br>zwerk 2 enth                                                                                                    |
| rei SPS Baystein Rearbeiten Einfügen Dagstellung Suchen Ansicht Einster Hilfe   081 C C                                                                                                    | den E und A.                                                                                                    |
| ei SPS Baustein Bearbeiten Einfügen Darstellung Suchen Ansicht Eenster Hilfe<br>Posit<br>Zeitte<br>einer<br>081 × • • • • • • • • • • • • • • • • • •                                                                                                    | den E und A.                                                                                                    |
| tei \$PS Baystein Beabelten Einfügen Dasstellung Suchen Ansicht Fenster Hiffe   0B1 Image: Suchen Image: Suchen Image: Suchen Image: Suchen Image: Suchen Image: Suchen Positi   0B1 Image: Suchen Image: Suchen Image: Suchen Image: Suchen Image: Suchen Image: Suchen Positi   0B1 Image: Suchen Image: Suchen Image: Suchen Image: Suchen Image: Suchen Image: Suchen Positi   0B1 Image: Suchen Image: Suchen Image: Suchen Image: Suchen Image: Suchen Positi Positi   0B1 Image: Suchen Image: Suchen Image: Suchen Image: Suchen Image: Suchen Positi Positi   0B1 Image: Suchen Image: Suchen Image: Suchen Image: Suchen Image: Suchen Positi Image: Suchen Positi   0I A 0.0 Image: Suchen Image: Suchen I                                                                                                    | den E und A.                                                                                                    |
| tei SPS Baystein Bearbeiten Einfügen Dasstellung Suchen Agsicht Fenster Hiffe   Image: Second Second S                                                                                                    | den E und A.                                                                                                    |
| ei SPS Baystein Bearbeiten Einfügen Dastellung Suchen Ansicht Fenster Hiffe<br>Posit<br>Zeite<br>einer<br>OB1 ×<br>OB1 +<br>OB1 +<br>OB1                                                                                                    | den E und A.                                                                                                    |
| ei SPS Baustein Bearbeiten Einfügen Darstellung Suchen Ansicht Fenster Hilfe<br>Positi<br>Zeitee<br>einer<br>OB1 x<br>OB1 + + + + ?<br>Netzwerk 1: Timer; nur zum Test in SSW-SPS<br>Dieses Netzwerk darf nicht in das EPROM für die S5-110A gebrannt werden.<br>Die Timer Sind für die Timer Bydeadresse 0 (Zu ersetzen.<br>Die Zeit KT ist entsprechend den Hardware-Timern der S5-110A zur setzen.<br>Marke Anweisung Operand Kommentar<br>U A 0.0 ; Byteadress 0 (zu ersetzen)<br>L KT 030.1<br>SI T1<br>U A 0.2 ; Byteadress 0 (zu ersetzen)<br>L KT 030.1<br>SI T3<br>U A 0.2 ; Byteadress 0 (zu ersetzen)<br>L KT 030.1<br>SI T3<br>U A 0.3 ; Byteadress 0 (zu ersetzen)<br>L KT 030.1<br>SI T3<br>U A 0.3 ; Byteadress 0 (zu ersetzen)<br>L KT 030.1<br>SI T3<br>U A 0.3 ; Byteadress 0 (zu ersetzen)<br>L KT 030.1                                                                                                    | den E und A.                                                                                                    |
| ei SPS Baystein Bearbeiten Einfügen Dagstellung Suchen Agsicht Fenster Hilfe<br>Positi<br>Zeitee<br>einer<br>OB1 × •••••••••••••••••••••••••••••••••••                                                                                                    | den E und A.                                                                                                    |
| ei SPS Baustein Bearbeiten Einfügen Darstellung Suchen Ansicht Fenster Hilfe<br>Positi<br>Zeitee<br>einer<br>OB1 ×<br>OB1 + • • • • • • • • • • • • • • • • • •                                                                                                    | den E und A.                                                                                                    |
| ei SPS Baystein Bearbeiten Einfügen Darstellung Suchen Ansicht Eenster Hilfe<br>Positi<br>Zeitee<br>einer<br>OB1 X<br>OB1 C<br>OB1 C  | den E und A.                                                                                                    |
| ei SPS Baustein Bearbeiten Einfügen Darstellung Suchen Ansicht Fenster Hiffe Posit   Zeite einer   OB1 Image: SR Image: SR Im                                                                                                    | den E und A.                                                                                                    |
| ei S25 Baustein Bearbeiten Einfügen Dagstellung Suchen Ansicht Eenster Hilfe<br>Positi<br>Zeite<br>OB1 X<br>OB1 X<br>OB1 + * ?<br>Pentu<br>OB1 + * ?<br>Netzwerk 1: Timer; nur zum Test in S5W-SPS<br>Dieses Netzwerk darf nicht in das EPROM fur die S5-110A gebrannt werden.<br>Die Timer sind fuer die Timer Byteadresse 0 (Null) vorgesehen. Sind die Timer<br>an einer anderen Startadresse sind die Byteadresse uer setzen.<br>Die Zeit KT ist entsprechend den Hardware-Timern der S5-110A zu ersetzen.<br>Die Zeit KT ist entsprechend den Hardware-Timern der S5-110A zu ersetzen.<br>Die Zeit KT ist entsprechend den Hardware S5-110A zu ersetzen.<br>Marke Anweisung Operand Kommentar<br>:Timer 1<br>U A 0.0 ; Byteadress 0 (zu ersetzen)<br>L KT 030.1<br>SI T1<br>U A 0.1 ; Byteadress 0 (zu ersetzen)<br>;Timer 3<br>U A 0.2 ; Byteadress 0 (zu ersetzen)<br>;Timer 3<br>U A 0.2 ; Byteadress 0 (zu ersetzen)<br>L KT 030.1                                                                                                    | den E und A.                                                                                                    |
| ei SPS Baustein Bearbeiten Einfügen Dapstellung Suchen Ansicht Eenster Hilfe<br>Positi<br>Zeitee<br>einer<br>OB1 x<br>OB1 + P + P + P + P + P + P + P + P + P +                                                                                                    | den E und A.                                                                                                    |
| ei SPS Baustein Bearbeiten Einfügen Darstellung Suchen Ansicht Fenster Hilfe<br>Positi Zeite<br>OB1 X<br>OB1 X<br>OB1 X<br>OB1 A<br>OB1 A<br>O | den E und A.                                                                                                    |
| ei SPS Baustein Bearbeiten Einfügen Darstellung Suchen Ansicht Fenster Hilfe<br>Positi<br>Zeite<br>OB1 X<br>OB1 X<br>OB1 + A C S R V C + AVV FUP KOP * «<br>Penttr<br>CPU<br>Netzwerk 1: Timer; nur zum Test in S5W-SPS<br>Dieses Netzwerk darf nicht in das EPROM fur die S5-110A gebrannt werden.<br>Die Timer sind fuer die Timer Byteadresse 0 (Null) vorgesehen. Sind die Timer<br>an einer anderen Startadresse sind die Byteadresse 0 (Null) vorgesehen. Sind die Timer<br>an einer anderen Startadresse sind die Byteadresse u er setzen.<br>Die Zeit KT ist entsprechend den Hardware-Timern der S5-110A zu er setzen.<br>Die Zeit KT ist entsprechend den Hardware Timer nder S5-110A zu er setzen.<br>Marke Anweisung Operand Kommentar<br>:Timer 1<br>U A 0.0 ; Byteadress 0 (zu er setzen)<br>L KT 030.1<br>SI T1<br>U A 0.1 ; Byteadress 0 (zu er setzen)<br>L KT 030.1<br>SI T2<br>U T2<br>E E 0.1 ; Byteadress 0 (zu er setzen)<br>L KT 030.1<br>SI T2<br>U T2<br>E E 0.1 ; Byteadress 0 (zu er setzen)<br>C Hetarter SI (zu er setzen)<br>C Hetarter SI (zu er setzen)<br>C Hetar                                                                                                    | den E und A.                                                                                                    |
| ei SPS Baustein Bearbeiten Einfügen Darstellung Suchen Ansicht Eenster Hilfe<br>Positi<br>Zeite<br>OB1<br>OB1<br>Pentre<br>OB1<br>Pentre<br>OB1<br>Pentre<br>OB1<br>Pentre<br>OB1<br>Pentre<br>OB1<br>Pentre<br>CPU<br>Die F<br>Netzwerk 1: Timer; nur zum Test in S5W-SPS<br>Dieses Netzwerk darf nicht in das EPROM fur die S5-110A gebrannt werden.<br>Die Timer sind fuer die Timer Byteadresse 0 (Null) vorgesehen. Sind die Timer<br>an einer anderen Stratadresses eind die Byteadresse der Eingangs- und<br>Ausgangsoperatoren durch die tatsaechliche Byteadresse zu er setzen.<br>Die Zeit KT ist entsprechend den Hardware-Timern der S5-110A zu er setzen.<br>Die Zeit KT ist entsprechend den Hardware-Timern der S5-110A zu er setzen.<br>Marke Anweisung Operand Kommentar<br>:Timer 1<br>U A 0.0 ; Byteadress 0 (zu er setzen)<br>L KT 030.1<br>SI T1<br>U A 0.1 ; Byteadress 0 (zu er setzen)<br>L KT 030.1<br>SI T2<br>U A 0.1 ; Byteadress 0 (zu er setzen)<br>L KT 030.1<br>SI T2<br>U A 0.1 ; Byteadress 0 (zu er setzen)<br>L KT 030.1                                                                                                    | den E und A.                                                                                                    |
| ei SPS Baustein Bearbeiten Einfügen Darstellung Suchen Ansicht Eenster Hilfe<br>Positi<br>Zeite<br>OB1 x<br>OB1 x<br>OB1 → C x<br>OB1 → C x<br>OB                                                                                                    | den E und A.                                                                                                    |
| iei SPS Baustein Bearbeiten Einfügen Darstellung Suchen Ansicht Eenster Hilfe Positi   Version Version   Version Version <                                                                                                    | den E und A.                                                                                                    |
| ei SPS Baustein Bearbeiten Einfügen Darstellung Suchen Ansicht Eenster Hilfe<br>Positi<br>Zeite<br>einer<br>OB1 x<br>OB1 x<br>OB1 → C x<br>OB1 x<br>OB1 → C x<br>OB1 → C x                                                                                                    | den E und A.                                                                                                    |
| ei SPS Baustein Bearbeiten Einfügen Darstellung Suchen Ansicht Eenster Hilfe<br>Positi<br>Zeite<br>einer<br>OB1 x<br>OB1 x<br>OB1 → → → → → → → → → → → → → → → → → → →                                                                                                    | den E und A.                                                                                                    |
| ei SPS Baustein Bearbeiten Einfügen Darstellung Suchen Ansicht Eenster Hilfe   Positi Zeite einer OB1 OB1 <pob1< p=""> <pob1< p=""> <pob1< p=""> <pob1< p=""> <pob1<< td=""><td>den E und A.</td></pob1<<></pob1<></pob1<></pob1<></pob1<>                                                                                                    | den E und A.                                                                                                    |
| ei SPS Baustein Bearbeiten Einfügen Darstellung Suchen Ansicht Eenster Hilfe   Positi Zeite einer OB1 x DB1 + R + R + R + R + R + R + R + R + R +                                                                                                    | den E und A.                                                                                                    |
| ei SPS Baustein Bearbeiten Einfügen Darstellung Suchen Ansicht Eenster Hilfe   Positi Zeite einer OB1 x DB1 + P + P + P × P + AWL FUP KOP * * Positi Positi Positi Positi Positi Positi Zeite einer Positi Zeite einer Positi Zeite Positi Zeite Positi Zeite Positi Zeite Secondary Positi Positi Zeite Secondary Positi Positi Zeite Positi Zeite Secondary Positi Zeite Secondary Positi Zeite Secondary Secondary Positi Positi Zeite Secondary Secondary Positi Positi Zeite Secondary Secondary <td>den E und A.</td>                                                                                                    | den E und A.                                                                                                    |
| Rei SPS Baustein Bearbeiten Einfügen Darstellung Suchen Ansicht Fenster Hilfe   Positi Positi Positi Positi Positi Positi Positi   081 Positi Positi Positi Positi Positi Positi   081 Positi Positi Positi Positi Positi Positi   081 Positi Positi Positi Positi Positi Positi   081 Positi Positi Positi Positi Positi Positi   081 Positi Positi Positi Positi Positi Positi   081 Positi Positi Positi Positi Positi Positi   081 Positi Positi Positi Positi Positi Positi   081 Positi Positi Positi Positi Positi Positi   081 Positi Positi Positi Positi Positi Positi   Positi Positi Positi Positi Positi Positi Positi   Positi Positi Positi Positi Positi Positi Positi   Positi Positi Positi Positi Positi Positi Positi   Positi Positi Positi Positi Positi Positi Positi   Positi Positi Positi Positi Positi Positi Positi   Positi Positi Positi                                                                                                    | den E und A.                                                                                                    |
| tei SPS Baustein Bearbeiten Einfügen Darstellung Suchen Ansicht Fenster Hilfe   Positi Zeite einer OB1 x OB1 x OB1 x OB1 x OB1 x OB1 x OB1 x OB1 x Positi SR V Ro ÷ AWL FUP KOP x * CPU Die F Obieses Netzwerk darf nicht in das EPROM fur die S5-110A gebrannt werden. Die Se Netzwerk darf nicht in das EPROM fur die S5-110A gebrannt werden. Die F Obieses Netzwerk darf nicht in das EPROM fur die S5-110A gebrannt werden. Die Zeit KT ist entsprechend den Hardware-Timern der S5-110A zu ersetzen. Marke Anweisung Operand Kommentar Positional die Anweisung Operand Kommentar                                                                                                    | den E und A.                                                                                                    |
| rei       SPS       Baustein       Bearbeiten       Einfügen       Darstellung       Suchen       Ansicht       Fenster       Hilfe       Zeite         Image:       Image: </td <td>ten Fund A</td>                                                                                                    | ten Fund A                                                                                                    |
| ei SPS Baustein Bearbeiten Einfügen Darstellung Suchen Ansicht Eenster Hilfe<br>Positi<br>Zeite<br>einer<br>OB 1 ×<br>OB 1 +<br>OB 1 +<br>Netzwerk 1: Timer; nur zum Test in S5W-SPS<br>Dieses Netzwerk darf nicht in das EPROM fur die S5-110A gebrannt werden.<br>Die Timer sind fuer die Timer Byteadressen der Eingangs- und<br>Ausgangsoperatoren durch die tatsaechliche Byteadresse zu ersetzen.<br>Positi<br>Zeite<br>einer<br>Positi<br>Zeite<br>einer<br>Positi<br>Zeite<br>Positi<br>Positi<br>Zeite<br>Positi<br>Positi<br>Posit                                                                                                   | · · · · · · · · · · · · · · · · · · ·                                                                                                    |
| rei       SPS       Baustein       Bearbeiten       Einfügen       Darstellung       Suchen       Ansicht       Fenster       Hilfe       Posid         Image: Image: Ima                                                                                                    | essen der Op                                                                                                    |
| tei SPS Baustein Bearbeiten Einfügen Darstellung Suchen Ansicht Eenster Hilfe<br>Positi<br>Zeite<br>Positi<br>Zeite<br>einer<br>OB1 → P → P → P → P → P → P → P → P → P →                                                                                                    | echen den By                                                                                                    |
| tei SPS Baustein Bearbeiten Einfügen Darstellung Suchen Ansicht Eenster Hilfe<br>Positi<br>Zeite<br>1 OB 1 ×<br>OB 1 +                                                                                                    |                                                                                                    |
| tei SPS Baustein Bearbeiten Einfügen Darstellung Suchen Ansicht Eenster Hilfe<br>Positi<br>Zeite<br>1 0B1 ×<br>0B1 → 1 1 2 4 3 2 4 3 2 4 3 2 4 4 5 7 4 4 4 4 4 4 4 4 4 4 4 4 4 4 4 4                                                                                                    | is 7) ont-                                                                                                    |
| ei SPS Baustein Bearbeiten Einfügen Darstellung Suchen Ansicht Fenster Hilfe<br>I IIII IIII IIIIIIIIIIIIIIIIIIIIIIIII                                                                                                    | Platznummer                                                                                                    |
| ei SPS Baustein Bearbeiten Einfügen Darstellung Suchen Ansicht Eenster Hilfe<br>Posit<br>Zeite<br>OB 1 x<br>OB 1 + + + + + + + + + + + + + + + + + +                                                                                                    | J 110A.                                                                                                    |
| ei SPS Baustein Bearbeiten Einfügen Darstellung Suchen Ansicht Eenster Hilfe Posit<br>Darstellung Suchen Ansicht Eenster Hilfe Zeite<br>OB 1 x                                                                                                    | träger der S5                                                                                                    |
| ei S <u>P</u> S Baustein <u>B</u> earbeiten <u>E</u> infügen Darstellung <u>S</u> uchen A <u>n</u> sicht <u>F</u> enster <u>H</u> ilfe Posit<br>Teite Posit Zeite                                                                                                    | m Bauqrup-                                                                                                    |
| ei S <u>P</u> S Ba <u>u</u> stein <u>B</u> earbeiten <u>E</u> infügen Da <u>r</u> stellung <u>S</u> uchen A <u>n</u> sicht <u>F</u> enster <u>H</u> ilfe <b>Z</b> oite                                                                                                    | en-iviodule al                                                                                                    |
| Posit                                                                                                    | an Modulo a                                                                                                    |
|                                                                                                    | itionen der                                                                                                    |

## 1.2 SPS-Testprogramme

Die folgenden SPS-Programme sind aus der Siemens Programmieranleitung Speicherprogrammierbares Automatisierungsgerät S5-110A übernommen worden. Zum Testen mit der S5W internen S5-Simulations wurden die Programme angepasst.

Das S5W SPS-Programm **S5 CPU 110A S5W Testvorbereitung.S5P** kann als Vorlage für S5 CPU 110A S5W Programme genutzt werden

Sollen die Programme auf einer S5 CPU-110A ablaufen ist die S5W-Anpassung rückgängige zu machen und jedes einzelne Programm ist auf ein EPROM-Modul zu brennen.

| 🗄 💼 SPS Programme S5 CPU 110A                                             |
|---------------------------------------------------------------------------|
| 🗄 🛄 (S5 CPU 110A S5W Testvorbereitung.S5P)                                |
| 🚋 🛄 1 UND-Verknüpfung.S5P                                                 |
| 🚋 🛄 2 UND-vor-ODER-Verknüpfung.S5P                                        |
| 🖶 🛄 3 UND-vor-ODER-Verknüpfung.S5P                                        |
| 🚋 🛄 4 ODER-vor-UND-Verknüpfung.S5P                                        |
| 🖶 🛄 5 ODER-vor-UND-Verknüpfung.S5P                                        |
| 🖶 📶 6 NAND-Verknüpfung (UND-NICHT).SSP                                    |
| 📺 📶 7 NOR-Verknüpfung (ODER-NICHT).S5P                                    |
| 🖶 📶 8 EXKLUSIV-ODER.S5P                                                   |
| 🖶 🧰 9 EXKLUSIV-NOR.S5P                                                    |
| 📺 🛄 10 RS-Speicherglied für speichernde Signaiausgabe.SSP                 |
| 📺 🛄 11 Flankenauswertung (steigende Taktflanke).S5P                       |
| 📺 🛄 12 Flankenauswertung (fallende Taktflanke).S5P                        |
| 庄 🛄 13 Binäruntersetzer (steigende Taktflanke).S5P                        |
| 🗄 📲 🚺 14 Impuls.SSP                                                       |
| 🗄 – 🛄 15 Zeitfunktion, Zeitlich begrenzter und verlängerter Impuls.S5P    |
| 🗄 📲 🛄 16 Zeitfunktion, Einschaltverzögerung.SSP                           |
| 🕀 🛄 17 Zeitfunktion, Speichernde Einschaltverzögerung.SSP                 |
|                                                                           |
| 19 Zeitfunktion, Taktgenerator mit 2 Zeitgliedern - freilaufend.SSP       |
| 20 Taktgenerator mit einem Zeitglied -freilaufend (mit Sprung-Befehl).SSP |
|                                                                           |
| E ZZ Fallende Taktflanke,SSP                                              |
|                                                                           |
| ⊡… III 24 BCD-Vorwärts-Rückwärtszähler.S5P                                |
|                                                                           |
| 🛨 🛄 20 Arithmetik, Vergleicher mit "Sprung" Bereni, 4 BH .SSP             |
| Addierer für Tilletrade, dual.SpP                                         |
| 28 Prozeis geführte Ablaufsteuerung.SSP                                   |
| H 29 Let vervieifachen .50P                                               |
| Him III SV Interne Zeitblidung.SSP                                        |

#### An Peripheriebaugruppen stehen zur Verfügung:

- Eingabebaugruppe E 0.0 bis E 0.7
- Eingabebaugruppe E 1.0 bis E 1.7
- Ausgabebaugruppen A 2.0 bis A 2.7
- Zeitbaugruppe bzw. Zeit-/Zählerbaugruppe T3.0 A / E 3.0
  - T3.1 A / E 3.1 T3.0 - A / E 3.2